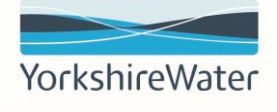

## P2P Systems Team Quick Reference Guide (ST QRG09)

# Submitting invoices from your Standard Ariba Network account (material orders)

### Document Control

| Document Control Ref:     | ST QRG09             |
|---------------------------|----------------------|
| <b>Document Location:</b> | P2P Systems Hub      |
| Document Custodian:       | SAP Ariba Specialist |

### **Document Approval**

| Paul Gibbons            | Ricky Athwal        |
|-------------------------|---------------------|
| SAP Ariba Specialist    | P2P Systems Manager |
| P2P Systems Team        | P2P Systems Team    |
| Document Owner (Author) | Document Approver   |

### **Document Revision History**

| Version | Date       | <b>Revised By</b> | <b>Reviewed By</b> | Amendment Details |
|---------|------------|-------------------|--------------------|-------------------|
| 1       | 12/04/2022 | Paul Gibbons      | Ricky Athwal       | New Document      |
| 2       |            |                   |                    |                   |
| 3       |            |                   |                    |                   |

| Cont | ents                                                                           |    |
|------|--------------------------------------------------------------------------------|----|
| 1.   | Introduction                                                                   | 3  |
| 2.   | Receive Purchase Order                                                         | 3  |
| 3.   | Submitting an Order Confirmation - Standard Account Suppliers                  | 4  |
| 4.   | Submitting an Advanced Ship Notice - Standard Account Suppliers                | 7  |
| 5.   | Create & submit an Invoice - Standard Account Suppliers                        | 9  |
| 5.   | Frequently asked questions                                                     | 12 |
| 5.1  | How do I add up to 5 additional email addresses to receive a copy of PO's?     | 12 |
| 5.2  | I have lost the interactive PO email; how do I receive another copy?           | 13 |
| 5.4  | How do I set up my account so that VAT ID and Commercial identifier fields are |    |
| auto | omatically populated?                                                          | 18 |
| 5.5  | How do I know if my PO is a material or service?                               | 19 |
| 5.6  | How do I cancel an ASN?                                                        | 19 |
| 6.   | Help                                                                           | 21 |

### 1. Introduction

Yorkshire Water Services Limited (YWS) uses SAP Ariba to facilitate its Source to Contracts and Purchase to Pay processes.

Suppliers are expected to use their Ariba Network account to submit invoices to us, this is the simplest way to invoice us.

This guide is intended for suppliers who have received a material order from YWS, to assist them in successfully submitting an electronic invoice via their Ariba Network account.

### 2. Receive Purchase Order

Purchase Orders are sent to suppliers via email (this is the email suppliers provided to us when they were onboarded).

Suppliers can also add up to 5 additional email addresses, please see section 5.1 on how to do this via their account. If you wish to change the email address POs are sent to, please email P2PSystemsTeam@yorkshirewater.co.uk.

For suppliers on standard accounts, you will receive an interactive PO email and need to click on the "Process Order" option in the body of the email to process the PO using your Ariba Network account.

## *Note: Please do not delete this email as it will be needed to access historic purchase orders, due to the restrictions in place with a standard account*

The email contains:

- 1. Interactive link to process the purchase order
- 2. PO number, PO amount and PO Version
- 3. Buyer and Seller details
- 4. Payment Terms
- 5. Link to our Purchase Order Terms & Conditions

|                                                                                                    | ~                                                                                                    | 6             |
|----------------------------------------------------------------------------------------------------|----------------------------------------------------------------------------------------------------|---------------|
| dda Group Limited inclusive of Yorkshire Water, Loop and Keyland" vordensender-produensmp antiba com-                                                                                                    | *                                                                                                    | :             |
| can reply to this message. Area Network or other Arba cloud services will send your reply to the appropriate message reopent(s) and link it to its conseponding document. SAP Arba stones your contact information (email and name) according to the policy at the construction device at a construction of the service at the construction of the policy at the construction of the policy at the construction of the policy at the construction of the policy at the construction of the policy at the construction of the policy at the construction of the policy at the construction of the policy at the construction of the policy at the construction of the policy of the construction of the policy at the construction of the policy at the construction of the policy at the construction of the policy of the construction of the policy of the construction of the policy                                                                                                    | nis                                                                                                    |               |
| SAP Ariba 📉                                                                                                    |                                                                                                    |               |
| Kelda Group Limited inclusive of Yorkshire Water, Loop and Keyland sent a new order                                                                                                    |                                                                                                    |               |
| If more than one amail address is associated with your organization for PD delivery, then the copy of this purchase order would be sent to them as well.                                                                                                    |                                                                                                    |               |
| 1 Process order                                                                                                    | later                                                                                                    |               |
| To access the Order Orders                                                                                                    |                                                                                                    |               |
| The purchase order was adversed by Ariba heterork. For more information about Ariba and Ariba heterork, with <u>Englishment about</u><br>Tom:<br>Tex:<br>Tex:<br>Te |                                                                                                    |               |
| B0 h20         600 k22           United Graphin         Colorad Craphin           Draft Craphin         Colorad Craphin           Draft Craphin         Colorad Craphi                                                                                                    |                                                                                                    |               |
| Payment forms<br>fat? 23<br>4 Connext Age<br>General                                                                                                    |                                                                                                    |               |
| Converse By:<br>Ver Alles Te User<br>2022-04-0719-1311-6-0709                                                                                                    |                                                                                                    |               |
| 5 Connect Type: Terms and Conditions<br>Body/Ts view the current Conditions of Parabases: <u>These / Ives and Conditions of Contend</u>                                                                                                    |                                                                                                    |               |
|                                                                                                    | 2 de la de la d | <form></form> |

- 6. Ariba Contract Reference
- 7. Shipping Address, including contact email address for the requisitioner
- 8. Bill address for your invoice

Reply Forward

- Line Items on the PO, including part number (if applicable) & description, quantity, unit of measure, need by date, unit price and line-item amount (all prices are exclusive of VAT, suppliers should add VAT add to the invoice).
- 10. The person to deliver to (useful when shipping to YW Sites & Offices)
- 11. HMTL copy of the PO and any additional attachments sent by the requestor (i.e., Quotes)

|              | 6                      | Contract Number<br>COST<br>2017 - Thomas Table Services<br>Thomas Colors:<br>Company Colors<br>21:00<br>21:00<br>2 | Ba please register using the character barries the set of the set of the set | atalis provided, atternatively please<br>water.com/our.have-order-condition | afer to the enclosed attacher<br>-cf-contract<br>Western House He<br>Backfordb<br>TEG 252 | sent for a copy of the Purch<br>Services Limited<br>sifter Read (PO Dox 1281) | sse Order                                        |                                                                           | 10 Settings                     | 9<br>90<br>Water Services       | _               |
|--------------|------------------------|----------------------------------------------------------------------------------------------------|----------------------------------------------------------------------------------------------------|-----------------------------------------------------------------------------|-------------------------------------------------------------------------------------------|-------------------------------------------------------------------------------|--------------------------------------------------|---------------------------------------------------------------------------|---------------------------------|---------------------------------|-----------------|
|              |                        | United Kingdom<br>Ship To Code: 2101<br>Email: <u>YWAribaTestUser@qmail.com</u>                                                                                                    |                                                                                                    |                                                                             | United Kingdom                                                                            |                                                                               |                                                  |                                                                           |                                 |                                 |                 |
| ſ            |                        | Line # No. Schedule Lines                                                                                                    | Part # / Description                                                                                                    |                                                                             | Туре                                                                                      | Return                                                                        | Qty (Unit)                                       | Need By                                                                   |                                 | Unit Price                      | Subtotal        |
|              | 9                      | 1                                                                                                    | Not Available                                                                                                    |                                                                             | Material<br>Laptop                                                                        |                                                                               | 1 (EA)                                           | 7 Apr 2022                                                                | £500.00 GBP                     |                                 | £500.00 GBP     |
|              |                        | Ender submitted on: Thursday 7 Apr 2022 4-34 AM GHT-07-80<br>Thin American Delaware bed by Ketta Group United inclusive of<br>the Article Veters                                                                                                    | Other Information<br>Req. Line No.:<br>Requester:<br>Contract ID:<br>SAP PO Line Number:<br>Classification Domain:<br>Classification Domain:<br>Classification Domain:<br>Version<br>Yorkshire Water, Loop and Ke                                                                                                    | 1<br>1<br>1<br>1<br>1<br>1<br>1<br>1<br>1<br>1<br>1<br>1<br>1<br>1          | d                                                                                         |                                                                               |                                                  |                                                                           |                                 | Sub-tot                         | H: £ 500.00 GBP |
|              | Qu                     | estions or comments for your customer?                                                                                                    |                                                                                                    |                                                                             |                                                                                           |                                                                               |                                                  |                                                                           |                                 | Post message                    | Process order   |
|              | AL<br>If :<br>No<br>su | bout this email<br>you have any questions, contact Kelda Group Limited i<br>ole: All transactions relating to your customer's purchase<br>bimited on behalf of your customer.                                                                                                    | nclusive of Yorkshire W<br>orders are solely betwee                                                                                                    | ater, Loop and Keyland. If you<br>n you and your customer and a             | i're not the correct perso<br>re subject to the terms o                                   | on to receive this email,<br>If your existing agreeme                         | forward it to the appr<br>ent(s) with your custo | ropriale person in your company.<br>mer. Ariba is not an agent for your c | ustomer, and is not responsible | for anything contained in the p | purchase order  |
|              |                        |                                                                                                    |                                                                                                    |                                                                             | Ariha Inc. 3                                                                              | 170 Diffuser Ave. Bide 3, Balo Alfr                                           | CA 94004 USA                                     |                                                                           |                                 |                                 |                 |
|              |                        |                                                                                                    |                                                                                                    |                                                                             | SAP Business Netwo                                                                        | rk Privacy Statement   Ariba C                                                | Nata Policy   Help Center                        |                                                                           |                                 |                                 |                 |
|              |                        |                                                                                                    |                                                                                                    |                                                                             |                                                                                           |                                                                               |                                                  |                                                                           |                                 |                                 |                 |
| 2 Atta<br>11 | achmer<br>4805001      | nts                                                                                                    |                                                                                                    |                                                                             |                                                                                           |                                                                               |                                                  |                                                                           |                                 |                                 | <u>*</u>        |

### 3. Submitting an Order Confirmation - Standard Account Suppliers

An order confirmation indicates to the requestor that you can fulfil and process the PO. All Purchase Orders require an Order Confirmation before suppliers will be able to submit an invoice to us. The create invoice option will be disabled until an Order Confirmation is submitted.

1) Standard Account suppliers should click "Process Order" in the interactive PO email. Continue to step 3.

| NP Ariba 📉                                               |                                                                                                    |                |
|----------------------------------------------------------|----------------------------------------------------------------------------------------------------|----------------|
| Kelda Group Limited inclusive of Yorks                   | shire Water, Loop and Keyland sent a new order                                                                                                    |                |
| Your customer sent you this order through Ariba Network. | If more than one email address is associated with your organization for PO delivery, then the copy of this purchase order would be sent to them as well. |                |
|                                                          | 1 Process order                                                                                                    | YorkshireWater |

#### **Uncontrolled if Printed**

2) Enter your Ariba Network login credentials & click "Login"

Supplier Login

| User Name                              |                |
|----------------------------------------|----------------|
|                                        |                |
| Password                               |                |
|                                        |                |
| Login                                  |                |
| Forgot Username or I                   | Password       |
| New to SAP Bus<br>Register Now or Lear | iness Network? |

- 3) Select "Create Order Confirmation." From the drop-down menu, select either:
  - I) Select 'Confirm Entire Order' to confirm the entire order as a single delivery
  - II) Select 'Update Line Items' to confirm part delivery with the ability to place items on back order
  - III) Select 'Reject Entire Order' if the information on the purchase order is incorrect

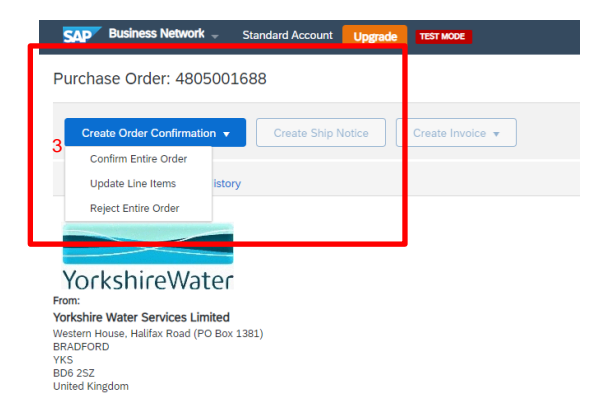

### IV) If Confirming the Order:

- 1) Entire the order confirmation number
- 2) Enter the shipping and deliver date (cannot be earlier than the PO date)
- 3) Any comments (visible to the requestor)
- 4) Any attachments (visible to the requestor)
- 5) Click Next

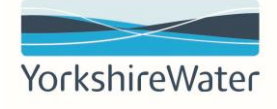

| Confirming PO                  |                                                                                                    |                                                                 |                                       |                                           |
|--------------------------------|----------------------------------------------------------------------------------------------------|-----------------------------------------------------------------|---------------------------------------|-------------------------------------------|
| 1 Confirm Entire<br>Order      | Order Confirmation Header                                                                            |                                                                 |                                       |                                           |
| 2 Review Order<br>Confirmation | 1 Confirmation #:<br>Associated Purchase Order #:<br>Customer: •<br>Supplier Reference:              | 1805001688<br>Relda Group Limited inclusive of Yorkshire Water, | Loop and Keyland                      |                                           |
|                                | Shipping and Tax information<br>2 Est. Shipping Date:* [<br>Est. Delivery Date:* [<br>Comments:<br>3 |                                                                 | Est. Shipping Cost:<br>Est. Tax Cost: |                                           |
|                                | Attachments                                                                                          |                                                                 |                                       |                                           |
|                                | Name                                                                                                 | Size (bytes)                                                    | Content Ty                            | De la la la la la la la la la la la la la |
|                                |                                                                                                    |                                                                 | No items                              |                                           |
|                                | Choose File No file chosen                                                                           | Add Attachment                                                  |                                       |                                           |

### V) If confirming part of the order:

- 1) Entire the order confirmation number
- 2) Enter the shipping and deliver date (cannot be earlier than the PO date)
- 3) Any comments (visible to the requestor)
- 4) Any attachments (visible to the requestor)
- 5) Enter the quantity accepted, rejected or on backorder
- 6) Click Next

| Confirming PO            |                                                                                                    |                       | Est Not                                       |  |
|--------------------------|----------------------------------------------------------------------------------------------------|-----------------------|-----------------------------------------------|--|
| 1 Update Item Statu      | Order Confirmation feader                                                                                                |                       | 0                                             |  |
| 2 Review<br>Confirmation | 1 Confirmation R.                                                                                                    |                       |                                               |  |
|                          | Customer: Kelda Group Limited Includive of Yorkshire Water, Loop and Keyland<br>Supplier Reference:                      |                       |                                               |  |
|                          | Shipping and Tax Information Enter aligping and tax information at the line item level.                                  | 7                     |                                               |  |
|                          | 2 st. Shipping Date:                                                                                                    | Ext. Shipping Cost.   |                                               |  |
|                          | 3                                                                                                    |                       |                                               |  |
|                          | Aladhneita<br>Nané Sör (lytel)                                                                                           | Content Type          |                                               |  |
| Г                        | Choose File No file chooen     Add Attachment                                                                            | NO SERIS              |                                               |  |
| L L                      | The total size of all attachments cannot exceed 200/02                                                                   |                       |                                               |  |
|                          | Line Items                                                                                                    |                       |                                               |  |
|                          | Line #         Part # / Description         Day (348)           1         Not Available         1 (04) ①           Lapop | Need By<br>7 Apr 2022 | Unit Phos Subtrasi<br>450 00 0023 (80 00 0023 |  |
|                          | Confin data     S     Confirme     Confirme     Exclorater                                                               | Beject.               | Dentis                                        |  |
|                          | Attachments:<br>Name Size (bytes)                                                                                        | Content Type          |                                               |  |

### VI) If rejecting the order:

- 1) Entire the order confirmation number
- 2) Select a rejection reason from the drop-down menu
- 3) Any comments
- 4) Reject Order

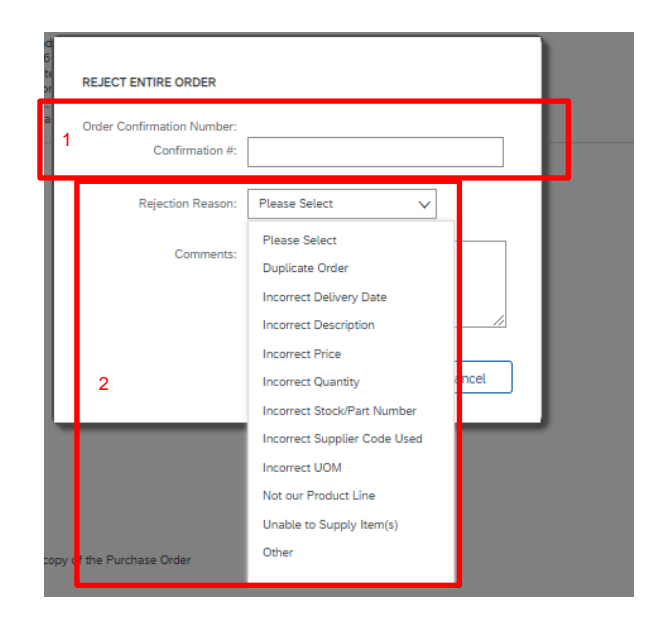

You will receive an email notification once you have submitted the Order Confirmation. To update an Order Confirmation, follow the same steps above.

| This set   | ficiation contains important information abo                                                  | out your text Arthe account          | (AND AND HERE                     | 885-7).                                                    |                        |        |                             |                                  |
|------------|-----------------------------------------------------------------------------------------------|--------------------------------------|-----------------------------------|------------------------------------------------------------|------------------------|--------|-----------------------------|----------------------------------|
| Your pr    | archaes order status                                                                          |                                      |                                   |                                                            |                        |        |                             |                                  |
| Order #    | 4005001588                                                                                    |                                      |                                   |                                                            |                        |        |                             |                                  |
| Buyer ?    | larne. Heite Group Limited indusive of Vor                                                    | rishire Water, Loop and Ha           | epiand .                          |                                                            |                        |        |                             |                                  |
| Bayer A    | UND ANDIOKTADIADET                                                                            |                                      |                                   |                                                            |                        |        |                             |                                  |
| Sector 1   | The second side on the day of the                                                             |                                      |                                   |                                                            |                        |        |                             |                                  |
| Campo P    | The second second second second                                                               |                                      |                                   |                                                            |                        |        |                             |                                  |
| Dates      | Gacicoliana)                                                                                  |                                      |                                   |                                                            |                        |        |                             |                                  |
| Status     | Bookprimer                                                                                    |                                      |                                   |                                                            |                        |        |                             |                                  |
| Date       | Part #                                                                                        | Ov                                   | Unit.                             | Description                                                | Next Sy                | Dathy  | Unit Price                  | Educind Prim                     |
| Date:      | Part #<br>Part #                                                                              | Oly<br>1                             | UHE<br>EA                         | Description                                                | Need By<br>7 Apr 2022  | Delty  | Loss Prove<br>ESSE 22 COP   | Extension Witten<br>EXOL DO CERP |
| Date:      | Page and Carlandon Carlandon Carlos An<br>Reconteney<br>Page #<br>Nat Available<br>Status     | Oly<br>1                             | Unit<br>EA                        | Description<br>Lighter                                     | Nami Dy<br>T Apr 2022  | See Sy | 1010 Prose<br>E800 00 000P  | Extended Witten<br>ESOL OD GERP  |
| State<br>1 | Part #<br>Part #<br>Part #<br>Part #<br>Status<br>1 Extordered #                              | Oly<br>1<br>Estimated Shipment Date  | Unit<br>EA<br>E 7 Apr 2022, Estim | Description<br>Lapitop<br>atted Delivery Date: 7 Apr 2002) | Named Dy<br>T Age 2022 | See By | Und Proje<br>Exect 30 COP   | Extended From<br>\$300.00 GBP    |
| State<br>1 | Part and Charlow Contractor<br>Decomment<br>Part and Australian<br>Stative<br>1 Eactorized (1 | Oly<br>1<br>Estimated Shigneert Date | Unit<br>EA<br>2 7 Apr 2022 Estim  | Description<br>Leptrac<br>atted Delivery Date: 7-Apr 2022; | Next Dy<br>7 Apr 2002  | Die By | Loss Prove<br>Losse 36 detr | Extended Press                   |

### 4. Submitting an Advanced Ship Notice - Standard Account Suppliers

An advanced ship notice (ASN) is a method for suppliers to inform the requestor that goods have been shipped or plan to ship an order. YW requestors receive an email notification when a ASN is submitted by a supplier. Once an ASN is submitted, orders cannot be changed or cancelled by the requestor.

1) Click "Process Order" in the interactive PO email. Continue to step 3.

| S | SAP Ariba 📉                                                                         |                |  |  |  |  |  |  |  |
|---|-------------------------------------------------------------------------------------|----------------|--|--|--|--|--|--|--|
|   | Kelda Group Limited inclusive of Yorkshire Water, Loop and Keyland sent a new order |                |  |  |  |  |  |  |  |
|   | Your customer sent you this order through Ariba Network.                            | YorkshireWater |  |  |  |  |  |  |  |

2) Enter your Ariba Network login credentials & click "Login"

| Supplier Login                                           |     |
|----------------------------------------------------------|-----|
| User Name                                                |     |
| Password                                                 |     |
| Login<br>Forgot Username or Password                     |     |
| New to SAP Business Networ<br>Register Now or Learn More | rk? |

### 3) Click on 'Create Ship Notice'

| Purchase Order: 4805001688                                                                                                    |                    |                  |  |
|----------------------------------------------------------------------------------------------------|--------------------|------------------|--|
| Create Order Confirmation • 3                                                                                                    | Create Ship Notice | Create Invoice 🔻 |  |
| Order Detail Order History                                                                                                    |                    |                  |  |
| From:<br>YorkshireWater<br>From:<br>Yorkshire Water Services Limited<br>Western House, Halifax Road (PO Box 1381)<br>BRADFORD<br>YKS<br>BD6 25Z<br>United Kingdom |                    |                  |  |

- 4) Complete all the mandatory fields and any additional optional fields, including packing slip ID, shipping date and delivery date.
- 5) Click Next

| * Indicates required field                                                                                                    |                |                                         |
|----------------------------------------------------------------------------------------------------|----------------|-----------------------------------------|
| SHP FROM                                                                                                    |                | DELIVER TO                              |
| S2D Crt3 Supplier 4                                                                                                    | Update Address | Yorkshire Water Services Update Address |
| Bradford<br>Bradford<br>Univer Kingdom                                                                                                    |                | Badled<br>YRS<br>United Kingdom         |
| ▼ Ship Notice Header                                                                                                    |                |                                         |
| Serving Big Of 1           Notice Big Of 1           Notice Big           Begand Delay Date -           Big Not Not Note           Over Name           Over Name           Over Name           Over Name |                | TACONS<br>Carle Tanle V<br>Sector Level |

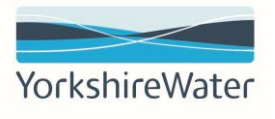

6) Review all the details on the Ship Notice, click submit.

| Create Ship Notice                                                                  |                                                                                                    |     |      |                                                                                      |                                                                                     | 6 Previous Save | Submit Exit       |
|-------------------------------------------------------------------------------------|----------------------------------------------------------------------------------------------------|-----|------|--------------------------------------------------------------------------------------|-------------------------------------------------------------------------------------|-----------------|-------------------|
| Confirm and submit this document.                                                   |                                                                                                    |     |      |                                                                                      |                                                                                     |                 |                   |
|                                                                                     |                                                                                                    |     |      |                                                                                      |                                                                                     |                 |                   |
| SHIP FROM                                                                           |                                                                                                    |     |      | DELIVER TO                                                                           |                                                                                     |                 |                   |
| S2D CIG Supplier 4                                                                  |                                                                                                    |     |      | Yorkshire Water Services                                                             |                                                                                     |                 |                   |
| Western Way<br>Western Way<br>Bindford<br>Bindford<br>Bit0 232<br>United Kingdom    |                                                                                                    |     |      | Wessen Way, Haifax Road (PO Box 500)<br>Bradford<br>YKS<br>BOX 212<br>United Kingdom |                                                                                     |                 |                   |
| Ship Notice Header                                                                  |                                                                                                    |     |      |                                                                                      |                                                                                     |                 |                   |
| SHIPPING<br>DELIVERY AND TRANSPORT INFORMATION<br>Addesure Information of provided. | Noting Tip ID ADMIDIA<br>Hearing Notice -<br>Breasted Delayoptic -<br>Day hotes Type -<br>Anal Breast Oper Adv 2021<br>Anal Delayoptic - Adv 2021 20000 PM<br>Genes Winter -<br>Genes Wingler -<br>Delayop Tem Security -<br>Delayop Tem Security -<br>Tamport Tems Deception - |     |      | TRACKING information net provided.                                                   | Dispits Paymer Montol Account<br>Dispits Connect Number -<br>Dispits Interactions - |                 |                   |
| Order Items                                                                         |                                                                                                    |     |      |                                                                                      |                                                                                     |                 | Hide Item Details |
| Order # Item Part # / Description                                                   | Customer Part #                                                                                                    | Qty | Unit | Need By                                                                              | Ship By                                                                             | Unit Price      | Subtoral          |
| 4805001688 1 Not Available<br>Laptop                                                |                                                                                                    | 1   | ea 🛈 | 7 Apr 2022                                                                           |                                                                                     | £500.00 GBP     | £500.00 GBP       |
| SHIPMENT STATUS                                                                     |                                                                                                    |     |      |                                                                                      |                                                                                     |                 |                   |
| <ul> <li>1 Ship Qty: 1 EA ()</li> </ul>                                             |                                                                                                    |     |      |                                                                                      |                                                                                     |                 | Hide Details      |
| No detait information provided.                                                     |                                                                                                    |     |      |                                                                                      |                                                                                     |                 |                   |

### 5. Create & submit an Invoice - Standard Account Suppliers

1) Click "Process Order" in the interactive PO email.

| SA | AP Ariba 📉                                                                                                    |                |
|----|----------------------------------------------------------------------------------------------------|----------------|
|    | Kelda Group Limited inclusive of Yorkshire Water, Loop and Keyland sent a new order<br>If more than one amail address is associated with your organization for P0 delivery, then the copy of this purchase order would be sent to them as well. |                |
|    | Your customer sent you this order through Ariba Network.                                                                                                    | YorkshireWater |

2) Enter your Ariba Network login credentials & click "Login"

Supplier Login

| User Name            |          |
|----------------------|----------|
| (                    |          |
| Password             |          |
|                      |          |
| Login                |          |
| Forgot Username or F | Password |
|                      |          |
|                      |          |

New to SAP Business Network? Register Now or Learn More 3) You will now have the option to create an invoice.

Purchase Order: 4805001688

| Create Order Confirmation 🔻 Create Ship Notice 3 Create Invoice 🔹 |
|-------------------------------------------------------------------|
| Order Detail Order History                                        |
| forkshireWater                                                    |
| m:                                                                |
| kshire Water Services Limited                                     |
| stern House, Halifax Road (PO Box 1381)                           |
| ADFORD                                                            |
| S                                                                 |
| 5 2SZ                                                             |
| ted Kingdom                                                       |

4) Select Create Invoice and select "Standard Invoice" from the drop-down

| Purchase Order: 4805001688                                                                |                       |
|-------------------------------------------------------------------------------------------|-----------------------|
| Create Order Confirmation 🔻 Create Ship N tice                                            | Create Invoice 🔻      |
| 1                                                                                         | Standard Invoice      |
| Order Detail Order History 4                                                              | Line-Item Credit Memo |
|                                                                                           | Line-Item Debit Memo  |
| YorkshireWater                                                                            |                       |
| Yorkshire Water Services Limited                                                          |                       |
| Western House, Halifax Road (PO Box 1381)<br>BRADFORD<br>YKS<br>BD6 25Z<br>United Kingdom |                       |

- 5) Enter your Invoice number as it is presented in your ERP or Sales system **This is limited to 16 characters, must not be the PO Number, uppercase if using letters and please avoid using special characters**
- 6) Enter the invoice date. This can only be backdated by 30 days.
   The invoice date entered in this field is used to calculate your payment due date based on the agreed payment terms

| Create Invoice                                                             |                                                                                                    |                                                                          |  |
|----------------------------------------------------------------------------|----------------------------------------------------------------------------------------------------|--------------------------------------------------------------------------|--|
| <ul> <li>Involas Handar</li> </ul>                                         |                                                                                                    |                                                                          |  |
| Please change the invoice date to your invoice tax date. The invoice date  | entered in this field is used to calculate your payment due date based on the agreed payment terms. Please |                                                                          |  |
| check the invoice date is correct before submitting."                      |                                                                                                    |                                                                          |  |
| Summa Purghese Order: 4805001688                                           |                                                                                                    | Subtatal: £500.00 GBP<br>Total Tax: £0.00 GBP<br>Amount Dec: £500.00 GBP |  |
| Invoice Date: * [ 7 Apr 2022<br>6 Remit To: S2D CIG Supplier 4<br>Bradford |                                                                                                    |                                                                          |  |
| United Kingdom<br>Bill To: Yorkshire Water Services Limited                |                                                                                                    |                                                                          |  |
| BRADFORD<br>YKS<br>United Kingdom                                          |                                                                                                    |                                                                          |  |

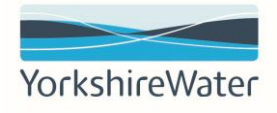

- 7) From the drop-down select the correct Tax Rate. This field will default to V1 Standard Rate 20%.
- 8) The tax amount is automatically calculated based on the Tax rate selected in step 7.
- 9) Exempt detail, this field must be completed if zero rated tax rates are selected in step 7.

| ax (i)                                      |                                |
|---------------------------------------------|--------------------------------|
| Header level tax ①     Line level tax ①     |                                |
| 7 Category:* 20% VAT / VI Standard rate VAT | Taxable Amount: £500.00 GBP    |
|                                             | 8 Tax Rate Type:               |
| Location:                                   | Rate(%): 20                    |
| Description: V1 Standard rate VAT           | Everant Detail: (no volue) + - |
| Regime:                                     | 9                              |
| Date Of Pre-Payment:                        | Date of Supply. 7 Apr 2022     |
| Law Reference:                              | Triangular Transaction         |

- 10) Enter your VAT registration number. If you are not VAT registered, please enter "Not VAT registered." (To have this field auto populated for future invoices, please follow section 5.4)
- 11) Enter your company registration number (to have this field auto populated for future invoices, please follow section 5.4)

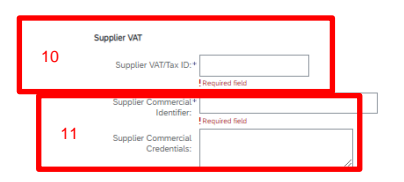

| Customer VAT         |  |
|----------------------|--|
| Customer VAT/Tax ID: |  |
|                      |  |
|                      |  |

- 12) Use the toggle buttons to select which items to include in the invoice
- 13) Enter the quantity you are invoicing for (You may receive a 'call-off' purchase order where the price is shown as '1.00' and the monetary value is reflected in the quantity field. When creating the invoice, treat the quantity as if it were the value).
- 14) Select update to validate and check for any errors
- 15) Click Next

| Line Items          |                    |                                    |                              |                           |                 |          |        | 1 Line Items, 1 | Included, 0 Previously Fully Invoiced |
|---------------------|--------------------|------------------------------------|------------------------------|---------------------------|-----------------|----------|--------|-----------------|---------------------------------------|
| Insert Line Item Op | Tax Category:      | 0% VAT / V3 Delivery of goods with | Nin the V Shipping Documents | Special Handling Discount |                 |          |        |                 | Add to Included Lines                 |
|                     | No.t Include       | Type                               | Part #                       | Description               | Customer Part # | Quantity | Unit   | Unit Price      | Subtotal                              |
|                     | 1 <sup>(1)</sup>   | MATERIAL                           | Not Available                | Laptop                    |                 | 13 1     | EA (i) | £500.00 GBP     | £500.00 GBP                           |
| Line Iter           | em Actions V Deter |                                    |                              |                           |                 |          |        |                 |                                       |
|                     |                    |                                    | •                            |                           |                 |          |        |                 |                                       |
|                     |                    |                                    |                              |                           |                 |          |        | 14 Update Save  | Exit Next                             |
|                     |                    |                                    |                              |                           |                 |          |        |                 | 15                                    |

- 16) Review the summary including the amounts. Click Submit.
- 17) Once the invoice is submitted, the Supplier's payment terms will be triggered, and a payment made in due course
- 18) An email notification is sent to inform you that the invoice has been submitted successfully

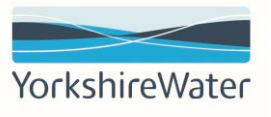

|                                                                                                    |                                                                                                    |                                                                                                    |                                                                                                    | _             |        |     |
|----------------------------------------------------------------------------------------------------|----------------------------------------------------------------------------------------------------|----------------------------------------------------------------------------------------------------|----------------------------------------------------------------------------------------------------|---------------|--------|-----|
| Create Invoice                                                                                                    |                                                                                                    |                                                                                                    |                                                                                                    | Previous Save | Submit | xit |
| Confirm and submit this document, it will be electronically signed according to the countries of origin and destination of invoice. The<br>if you want your invoices to be stored in the Ariba long term document archiving, you can subscribe to an archiving pervice. Note the<br>Standard Invoice | document's originating country is: United Kingdom. The document's d<br>t you will also be able to archive old invoices once you subscribe to th                                                                                                    | estination country is:United Kingdom.<br>e archiving service.                                                                                                    |                                                                                                    |               | 16     |     |
| Invoice Number: INVL688<br>Invoice Date: Trunslay 7 Apr 2022 2.47 PM GMT+01.00<br>Original Purchase Order: 4805005888                                                                                                    |                                                                                                    | Subtotal:<br>Total Tax:<br>Amount Due:                                                                                                    | £500.00 GBP<br>£100.00 GBP<br>£600.00 GBP                                                                                                    |               |        |     |
| REMIT TO:                                                                                                    | BILL TO:                                                                                                    |                                                                                                    | SUPPLIER:                                                                                                    |               |        |     |
| S2D CIG Supplier 4                                                                                                    | Vorkshire Water Services Limited                                                                                                    |                                                                                                    | S2D CIG Supplier 4                                                                                                    |               |        |     |
| Paula divinisi<br>Western Way<br>Bradard<br>Bradard<br>Bradard<br>Bradard<br>Bradard<br>Bradard<br>Bradard<br>Bradard<br>Bradard<br>United Bragdom                                                                                                    | Pasta Advest (Oxfand)<br>Watten Hoad, Hilfer Road (PO Box 1381)<br>(8540/000<br>VKS<br>800 122<br>Ushad Kingdom<br>Addews ID: YWSJTD                                                                                                    |                                                                                                    | Postal Addesson<br>Western Way<br>Binadrod<br>Binadrod<br>Binadrod<br>Binadrod<br>Binadrod<br>Binadrod<br>Binadrod<br>Binadrod<br>Binadrod<br>Binadrod |               |        |     |
| BILL FROM:                                                                                                    | CUSTOMER:                                                                                                    |                                                                                                    |                                                                                                    |               |        |     |
| S2D CH3 Supplier 4<br>Potad Advances<br>Watanen Way<br>Watanen Way<br>Bandrold<br>Bandrold<br>United Kingdom                                                                                                    | Yorkshire Weer Services Linked<br>Papat Address:<br>Wearam House, Hallans Rada (PO Box 1381)<br>BRACPCRD<br>2005 B<br>BOD 2005<br>BOD 2005 |                                                                                                    |                                                                                                    |               |        |     |
| SHIPPING INFORMATION:                                                                                                    |                                                                                                    |                                                                                                    |                                                                                                    |               |        |     |
|                                                                                                    |                                                                                                    | 0100 70-                                                                                                    |                                                                                                    |               |        |     |
| SHIP FROM:                                                                                                    |                                                                                                    | SHIP TO:                                                                                                    |                                                                                                    |               |        |     |
| a.c. (s. Boggion e<br>Pendal Address<br>Wettern Way<br>Wettern Way<br>Bradhod<br>Bodata<br>Bob 122<br>United Engelom                                                                                                    |                                                                                                    | Texnin trave strukes<br>Fronal Address (Doruhi):<br>Jee Roga<br>Virstnithe Ware Service<br>Western Way, Hultak Road (PD Box 500)<br>Baadford<br>1V3<br>N3<br>N2<br>Marking<br>Marking<br>Ma |                                                                                                    |               |        |     |

The invoice generated via the Ariba Network will be the tax document used for both YWS and the supplier to enable them to pay and recover VAT. Suppliers will be responsible for ensuring the correct VAT treatment is applied on the Ariba generated invoice. Ariba generated invoices will be the document of record for the transactions from an HMRC perspective

### 5. Frequently asked questions

### 5.1 How do I add up to 5 additional email addresses to receive a copy of PO's?

1) Login in to your Ariba Network account (the account administrator must perform this step)

Supplier Login

| User Name          |          |
|--------------------|----------|
|                    |          |
| Password           |          |
|                    |          |
| Login              |          |
| Forgot Username or | Password |
|                    |          |
|                    |          |

New to SAP Business Network? Register Now or Learn More

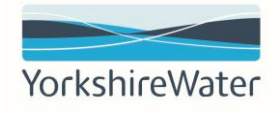

- 2) In the upper-right corner of the application, click [user initials]
- 3) Click 'Settings'

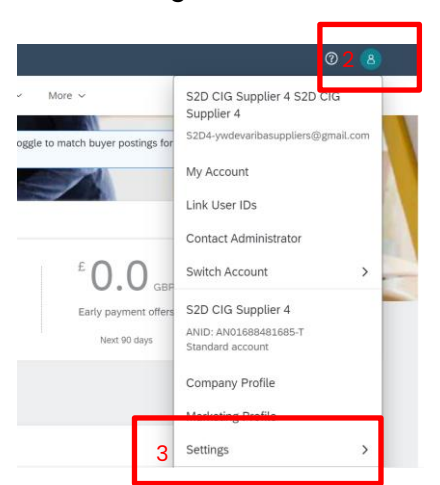

4) Click 'Electronic Order routing'

| Application Subscriptions |                   |
|---------------------------|-------------------|
| Account Registration      | Marketing Profile |
| Network Settings          | Settings >        |
| Network Settings          |                   |
| 4Electronic Order Routing | Logout            |

- 5) In the new orders section, enter up to 5 email addresses separated by commas (note, this is applied for all customers)
- 6) Click save

| New Orders                         |                |   |                                                                                                    |                                                                                                    |
|------------------------------------|----------------|---|----------------------------------------------------------------------------------------------------|----------------------------------------------------------------------------------------------------|
| Document Type                      | Routing Method |   | Options                                                                                                    |                                                                                                    |
| Catalog Orders without Attachments | Emat v         | 5 | Enal address: yeurbaupplen @gmut.com, yeurbaupplen 2@gm<br>Metho ASA, abourset in the main message<br>Method addresses to be avoid message<br>Method addresses to only and a tray in holden the method message. This applies to<br>that have the one generalized and a tray in holden the method method message.<br>Method Addresses of the method message of the set of the set of the method method method method and thereof.<br>Comparison of the set of the method message of the set of the set of the method message. | For Email on prigrambody even up to the second of the second of the |

### 5.2 I have lost the interactive PO email; how do I receive another copy?

1) Login to your Ariba Network account (users with the inbox and outbox permission must perform this)

Supplier Login

| User Name            |                |
|----------------------|----------------|
|                      |                |
| Password             |                |
|                      |                |
| Login                |                |
| Forgot Username or I | Password       |
| New to SAP Bus       | iness Network? |

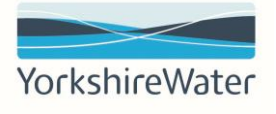

2) Select the "workbench" tab

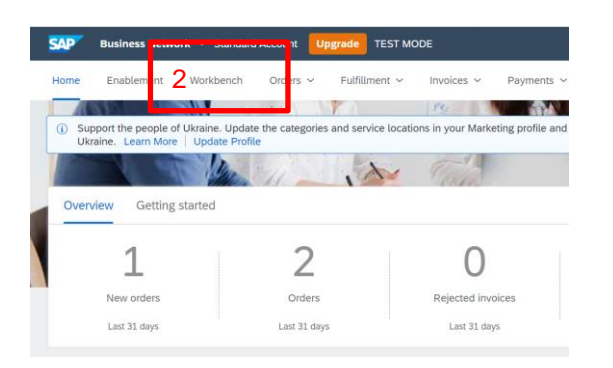

3) Search for your PO in the list of documents. If you do not see the PO listed immediately, select "edit filter"

| 1<br>New orders<br>Last 31 days         | 4<br>Orders<br>Save filter       | O<br>Rejected invoices<br>Last 31 days | £ 0.0 GBP<br>Remittances<br>Last 31 days | £ O<br>Early pay<br>Next | GBP<br>ment offers<br>90 days | £ 0.0 GBP<br>Scheduled payments<br>Next 90 days | Orders to i<br>Last 31 d |
|-----------------------------------------|----------------------------------|----------------------------------------|------------------------------------------|--------------------------|-------------------------------|-------------------------------------------------|--------------------------|
| Orders (4)<br>> Edit filter   Save file | r   Last 365 days                |                                        |                                          |                          |                               | 6                                               | a 489                    |
| Order Number                            | Customer                         |                                        | Amount                                   | Date 🗸                   | Order Status                  | Amount Invoiced                                 | Actions                  |
| 4805001688                              | Kelda Group Limited inclusive of | Yorkshire Water, Loop and Keyland      | £500.00 GBP                              | Apr 7, 2022              | Invoiced                      | £500.00 GBP                                     |                          |
| 4805001687                              | Kelda Group Limited inclusive of | Yorkshire Water, Loop and Keyland      | £500,000.00 GBP                          | Apr 7, 2022              | New                           |                                                 |                          |
| 4805001139                              | Kelda Group Limited inclusive of | Yorkshire Water, Loop and Keyland      | £10,001.00 GBP                           | Nov 10, 2021             | Changed                       |                                                 |                          |
| 4805001138                              | Kelda Group Limited inclusive of | Yorkshire Water, Loop and Keyland      | £1.00 GBP                                | Oct 18, 2021             | Invoiced                      | £1.00 GBP                                       |                          |

- 4) This will allow you to customise your search results.
  - i) We recommend changing the Creation Date drop down box to Last 365 Days in order to pull up the maximum number of search results.
  - ii) If you know your PO number, toggle the order number option to "exact match" and enter this in the order number field.
- 5) Click apply

| Edit filter<br>Customers  |    | 4ii)<br>Order numbers     |           | 4i)<br>Creation date | Order status |                  |
|---------------------------|----|---------------------------|-----------|----------------------|--------------|------------------|
| Select or type selections | t9 | Type selection            |           | Last 365 days        | ∼ Include ~  | Select or type 🗗 |
|                           |    | Partial match      Exc    | act match |                      |              |                  |
| Company codes             |    | Purchasing organizations  |           | Customer locations   | Order type   |                  |
| Select or type selections | 19 | Select or type selections | ß         | Type selection       | All          | <u>ب</u>         |
|                           |    |                           |           |                      | Show hidde   | en orders only   |
|                           |    |                           |           |                      |              |                  |
| Pouting status            |    | Min amount Max amount     | Currency  |                      |              |                  |

6) Once you have found your document scroll all the way to the right and click on the three horizontal blue circles under Actions.

| 4805001687 | Kelda Group Limited inclusive of Yorkshire Water, Loop and Keyland | £500,000.00 GBP | Apr 7, 2022  | New | 7 Send me a copy to take | 6‴ |
|------------|--------------------------------------------------------------------|-----------------|--------------|-----|--------------------------|----|
| 4005004400 |                                                                    | C10.001.00.CDD  | No. 10, 2021 | Ch  |                          |    |

- 7) Click Send Me A Copy to Take Action.
- 8) This will send a PO email to the email address listed and from there you can process the PO

#### 5.3 What access & permissions do I need to process a PO?

Users will not be able to create invoices until they receive the necessary permissions on their account. The account administrator must create users & add permissions by following these steps:

- 1) In the upper-right corner of the application, click [user initials]
- 2) Click Settings
- 3) Select Users.

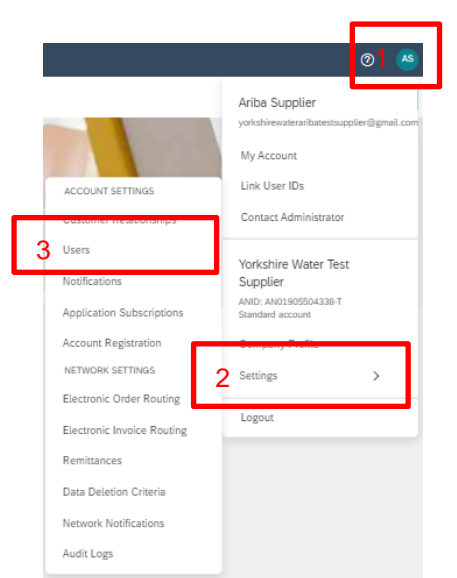

4) You will be required to create a role to assign to the user. Click on the plus icon.

|               |                |         | 4 + |  |
|---------------|----------------|---------|-----|--|
| Role Name     | Users Assigned | Actions |     |  |
| Administrator | Ariba Supplier | 1       |     |  |
|               |                |         |     |  |

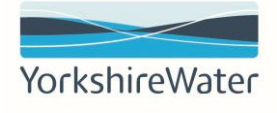

- 5) Enter a role name and description, it is recommended to provide a name that represents the role the user will be carrying out in the Ariba Network
- 6) Check off the Inbox and Order Access
- 7) Check off Invoice Generation permissions
- 8) Check off the Outbox permission
- 9) Click Save

| Permissi      | Name:* Process Purchase Orders 5 Description: This role will allow users to process Purchase Orders including generating involces | 3,<br>Z                                                                                 |
|---------------|----------------------------------------------------------------------------------------------------|-----------------------------------------------------------------------------------------|
| ach role musi | t have at least one permission.                                                                                                   |                                                                                         |
| Page 1        | And remote, samain account to an enterprise account to enable at permission.                                                      |                                                                                         |
|               | Permission                                                                                                    | Description                                                                             |
|               | Create and manage postings on Ariba Discovery                                                                                     | Create postings on Ariba Discovery                                                      |
|               | Respond to postings on Ariba Discovery                                                                                            | Respond to postings on Ariba Discovery                                                  |
|               | Contract Access                                                                                                    | View contracts and generate invoices, as supported by customers (requires Inbox Access) |
| 5 <b>√</b>    | Inbox and Order Access                                                                                                    | View and search documents in Inbox and take actions based on your role                  |
|               | Folio Management                                                                                                    | Create, activate and delete folio ranges used for tax invoicing.                        |
| 7√            | Invoice Generation                                                                                                    | Generate invoices, as supported by customers (requires Inbox and Outbox Access)         |
|               | Logistics Access                                                                                                    | Perform Logistics actions with limited access to transactions information               |
| ~             | Outbox Access                                                                                                    | View and search documents in Outbox and take actions based on your role                 |
| 0             | Services Access                                                                                                    | Perform Services actions with limited access to transactions information                |

10) To create a user, click on the "Manage Users" tab.

| Manage Roles 10 Manage Users | Manage User Authentication Revoked Users |
|------------------------------|------------------------------------------|
|------------------------------|------------------------------------------|

11) Click on the plus icon in the bottom right.

|   | 11 +      | Ð |        |
|---|-----------|---|--------|
| d | AN Access | А | ctions |

12) Enter a username (this is case sensitive and must be in the form of an email address), email address, first name and last name

| New User Information |                    |                                     | _                             |
|----------------------|--------------------|-------------------------------------|-------------------------------|
|                      | Username:*         | aribauser@yw.co.uk                  |                               |
|                      | Email Address:*    | aribauser@yw.co.uk                  |                               |
|                      | 12<br>First Name:* | Ariba                               |                               |
|                      | Last Name:*        | User                                |                               |
|                      |                    | Do not allow the user to resend inv | orces to the buyer's account. |
|                      |                    | This user is the Ariba Discovery Co | ntact 🕕                       |
|                      |                    | Country Area Number                 |                               |
|                      | Office Phone:      | USA1 V                              |                               |

- 10. The next step is to Assign the role just created by ensuring the role is checked.
- 11. Select the customer you want the user to be assigned to. We recommend keeping as to the default settings of "All Customers".
- 12. Click Done

|    | Role Assignment                                                                                                   |                                                                                                    |
|----|----------------------------------------------------------------------------------------------------|----------------------------------------------------------------------------------------------------|
|    | Name                                                                                                    | Description                                                                                                    |
| 10 | Process Purchase Orders                                                                                           | This role will allow users to process Purchase Orders, including generating invoices                                                                                                    |
|    | Customer Assignment<br>By entering this personal data, you acknowle<br>between your company and Ariba, and applic | 11 Assign to Customer: All Customers<br>Select Customers<br>dge that you have authority to allow transfer of this personal data to Ariba for processing in the Ariba systems (hosted in various data centers globally) in accordance with the Privacy Statement, the service<br>able law, and, if applicable, that any personal data from Russian citizens has been stored by your organization in a separate data repository residing within the Russian federation. |

13. The new user will now receive 2 email notifications from "Ariba Commerce Cloud". Click on the link in the email with subject "Your User ID on the Ariba Network" and follow the onscreen instructions.

| Important: Your username is part of your login information to your Ariba user accou<br>and should be kept confidential. | nt |
|----------------------------------------------------------------------------------------------------|----|
|                                                                                                    |    |

For security reasons, your temporary password for logging in to your Ariba user account has been sent via a separate email.

Please click on the following link and log in to your user account using your username and temporary password. You will be asked to provide a new password and set up your secret question and answer. The secret question and answer is used to uniquely identify you if you need to reset your password.

https://service.ariba.com/Supplier.aw/ad/sp?anp=Ariba

- Log in to your account using the username and temporary password.
- Enter the temporary password in the **Current Password** field.
- Enter your new password.
- Confirm your new password.
- Choose your Secret Question and enter your Secret Answer.
- Click Save, then click Done.

Supplier Login

### 13) On the supplier login page, enter your username and temporary password.

| User Name            |          |
|----------------------|----------|
|                      |          |
| Password             |          |
|                      |          |
| Login                |          |
| Forgot Username or F | Password |

14) Enter your temporary password and new password and click submit.

| Current Password:* | ••••••                           |     |
|--------------------|----------------------------------|-----|
| New Password:*     | •••••                            | i   |
| Confirm Password:* | ••••••                           |     |
|                    | Forgot current password? Click h | ere |

## 5.4 How do I set up my account so that VAT ID and Commercial identifier fields are automatically populated?

1) Login to your Ariba Network account

Supplier Login
User Name
Password
Login

New to SAP Business Network? Register Now or Learn More

Forgot Username or Pass

- 2) In the upper-right corner of the application, click [user initials]
- 3) Click on Company Profile

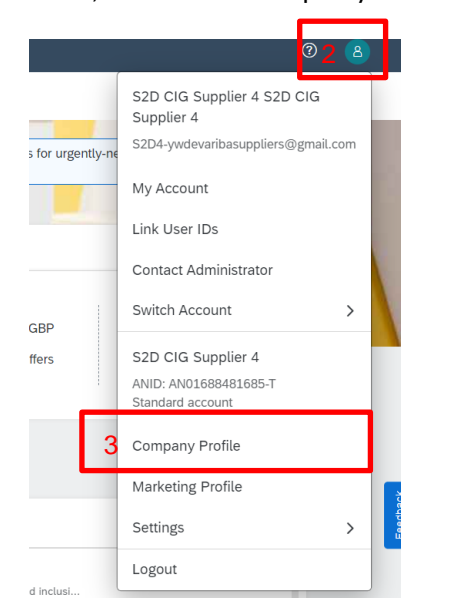

- 4) Click on the business tab
- 5) Enter the company registration number in the commercial identifier field
- 6) Scroll down and enter the VAT number in the VAT ID Field

| Basic (3) Business (2) Marketing (3) Cont      | acts Certifications (1) Addition | al Documents |
|------------------------------------------------|----------------------------------|--------------|
| <ul> <li>Indicates a required field</li> </ul> |                                  |              |
| Business Information                           |                                  |              |
| Year Founded:                                  |                                  |              |
| Number of Employees:                           |                                  |              |
| Annual Revenue:                                | ~                                |              |
| Stock Symbol:                                  |                                  |              |
| Einaprial Information                          |                                  |              |
| Prinaricial Information                        |                                  |              |
| Supplier Legal Form:                           | ~                                |              |
| Penalty Information:                           |                                  |              |
| Discount Information:                          |                                  |              |
| 5 Commercial Identifier:                       |                                  |              |
| Ŭ                                              |                                  |              |
| Commercial Credentado                          |                                  |              |
| D-U-N-SP Number:                               |                                  | Æ            |
|                                                |                                  |              |
| Global Location Number:                        |                                  |              |
|                                                |                                  |              |

### 5.5 How do I know if my PO is a material or service?

In the interactive PO email, the item category type will show as either "material" or "service".

| Ship All Items To<br>YonKshire Water Services<br>Western Way, Halifax Road (PO Box<br>500)<br>Bradford<br>YKS<br>BD6 2LZ<br>United Kingdom<br>Ship To Code: 2101<br>Email: <u>YWAribaTestUser@gmail.com</u> |                                                                                                    | Bill To<br>Yorkshin<br>Western<br>1381)<br>BRADFOI<br>YKS<br>BD6 25Z<br>United Ki | re Water Service:<br>House, Halifax Roa<br>RD<br>Ingdom | s Limited<br>ad (PO Box |            | Deliver To<br>Joe Bloggs<br>Yorkshire W | /ater Services       |
|----------------------------------------------------------------------------------------------------|----------------------------------------------------------------------------------------------------|-----------------------------------------------------------------------------------|---------------------------------------------------------|-------------------------|------------|-----------------------------------------|----------------------|
| Line Items                                                                                                    |                                                                                                    |                                                                                   | _                                                       |                         |            |                                         |                      |
| Line # No. Schedule Lines                                                                                                    | Part # / Description                                                                                                    | Туре                                                                              | Return                                                  | Qty (Unit)              | Need By    | Unit Pr                                 | ice Subtotal         |
| 1                                                                                                    | Not Available                                                                                                    | Material<br>Laptop                                                                |                                                         | 1 (EA)                  | 7 Apr 2022 | £500.00 GBP                             | £500.00 GBP          |
|                                                                                                    | Other Information<br>Req. Line No.:<br>Requester:<br>PR No.:<br>Contract ID:<br>SAP PO Line Number:<br>Classification Domain:<br>Classification Code: | 1<br>YW Ariba Test User<br>PR126410<br>C657<br>00001<br>custom<br>55000000        |                                                         |                         |            |                                         |                      |
| Order submitted on: Thursday 7 Apr :<br>leceived by Ariba Network on: Thurs<br>'his Purchase Order was sent by Keld<br>Vater, Loop and Keyland AN0104746;                                                   | 2022 4:34 AM GMT-07:00<br>day 7 Apr 2022 4:34 AM GMT-07<br>a Group Limited inclusive of York<br>1409-T and delivered by Ariba Ne                      | :00<br>shire<br>twork.                                                            |                                                         |                         |            | Sub                                     | -total: £ 500.00 GBP |
| uestions or comments for yo                                                                                                    | our customer?                                                                                                    |                                                                                   |                                                         |                         |            | Post message                            | Process order        |

### 5.6 How do I cancel an ASN?

You can only cancel an ASN, if an invoice has not been submitted.

- 1) Login in to your Ariba Network account
- 2) Select the "workbench" tab

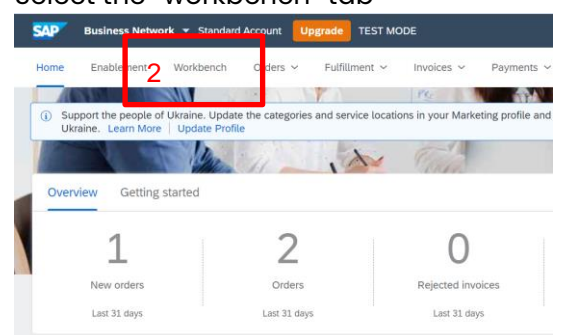

3) Search for your PO in the list of documents. If you do not see the PO listed immediately, select "edit filter"

| Lest 31 days                                                            | 4<br>Orders<br>Save fiter                                                                                                  | O<br>Rejected invoices<br>Last 31 days                                                                      | £ 0.0 GBP<br>Remittances<br>Last 31 days                   | E O.<br>Early pays                                   | O GBP<br>ment offers                       | E O.O GBP<br>Scheduled payments<br>Next 90 days | Orders to in<br>Last 31 de |
|-------------------------------------------------------------------------|----------------------------------------------------------------------------------------------------|----------------------------------------------------------------------------------------------------|------------------------------------------------------------|------------------------------------------------------|--------------------------------------------|-------------------------------------------------|----------------------------|
| Orders (4)                                                              | Last 365 days                                                                                                    |                                                                                                    |                                                            |                                                      |                                            |                                                 |                            |
|                                                                         |                                                                                                    |                                                                                                    |                                                            |                                                      |                                            | Ć                                               | i 아이 -                     |
| Order Number                                                            | Customer                                                                                                    |                                                                                                    | Amount                                                     | Date 🗸                                               | Order Status                               | Amount Invoiced                                 | Actions                    |
| Order Number<br>4805001688                                              | Customer<br>Kelda Group Limited inclusive of 1                                                                             | forkshire Water, Loop and Keyland                                                                           | Amount<br>£500.00 GBP                                      | Date ↓<br>Apr 7, 2022                                | Order Status                               | Amount Invoiced                                 | Actions                    |
| Order Number<br>4805001688<br>4805001687                                | Customer<br>Kelda Group Limited inclusive of 1<br>Kelda Group Limited inclusive of 1                                       | forkshire Water, Loop and Keyland<br>forkshire Water, Loop and Keyland                                      | Amount<br>£500.00 GBP<br>£500.000.00 GBP                   | Date ↓<br>Apr 7, 2022<br>Apr 7, 2022                 | Order Status<br>Invoiced<br>New            | C<br>Amount Invoiced<br>£500.00 GBP             | Actions                    |
| Order Number         4805001688           4805001687         4805001139 | Customer<br>Kelda Group Limited inclusive of 1<br>Kelda Group Limited inclusive of 1<br>Kelda Group Limited inclusive of 1 | forkshire Water, Loop and Keyland<br>forkshire Water, Loop and Keyland<br>forkshire Water, Loop and Keyland | Amount<br>£500.00 GBP<br>£500.000.00 GBP<br>£10.001.00 GBP | Date ↓<br>Apr 7, 2022<br>Apr 7, 2022<br>Nov 10, 2021 | Order Status<br>Invoiced<br>New<br>Changed | C<br>Amount Invoiced<br>£500.00 GBP             | Actions                    |

- 4) This will allow you to customise your search results.
  - i) We recommend changing the Creation Date drop down box to Last 365 Days in order to pull up the maximum number of search results.
  - ii) If you know your PO number, toggle the order number option to "exact match" and enter this in the order number field.
- 5) Click apply

| dit filter<br>ustomers                    | 4ii)<br>Order numbers          | 4i)<br>Creation date              | Order status                  |
|-------------------------------------------|--------------------------------|-----------------------------------|-------------------------------|
| elect or type selections                  | g Type selection               | Last 365 days                     | ✓ Include ✓ Select or type t₽ |
| ampany codes<br>Select or type selections | Purchasing organizations       | Customer locations Type selection | Order type                    |
| outing status                             | Min amount Max amount Currency |                                   | Show hidden orders only       |
| All                                       | ✓ GBP ✓                        |                                   |                               |

- 6) Once you have found your document, click on the PO to open the PO.
- 7) In the related documents section of the PO, click on the ASN

| Purchase Order<br>(Invoiced)<br>4805001688<br>Amount: £500.00 GBP<br>Version: 1<br>Track Order |                                                                                                  |
|------------------------------------------------------------------------------------------------|--------------------------------------------------------------------------------------------------|
|                                                                                                | Routing classes Activities and<br>Related Documents: ASN0804<br>INV1688<br>Oct.1688<br>More(1) » |

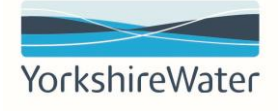

#### 8) Scroll to the bottom of the ASN and click cancel

| Order Items  | Item     | Part # / Description                                         | Customer Part # | Qty               |
|--------------|----------|--------------------------------------------------------------|-----------------|-------------------|
| 4805001688   | 1        | Not Available<br>Laptop<br>SHIPMENT STATUS<br>1. I Shipped 1 |                 | 1<br>Show Details |
| Cancel Print | Export c | XML                                                          |                 |                   |

### 6. Help

Additional support can be provided on confirming orders through to submitting invoices and credit notes.

Please reach out to <u>purchasing@yorkshirewater.co.uk</u> and our purchasing team colleagues will be happy to help with this.

Please contact our accounts payable team for queries relating to invoices, copies of remittances, change of company details or year end balances.

Telephone: 01274 805845 or email us using <u>accountspayable@yorkshirewater.co.uk</u> and a member of our team will be happy to help.

To request a call back from SAP Ariba support, please follow the below steps.

- 1) Login to your SAP Ariba Network account
- 2) Click the Question mark (help icon) in the upper-right corner of the application.
- 3) Click support

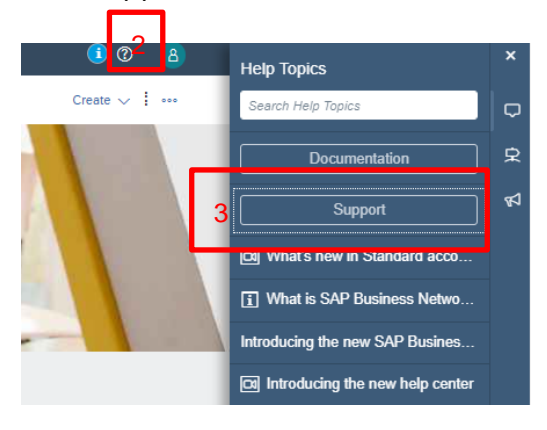

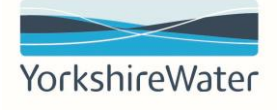

4) Click Contact Us at the top of the Help Center page.

| Home                                                           | Learning                                                                                                    | 4 Contact us                                                                                                    |              |        |             |    |    |
|----------------------------------------------------------------|----------------------------------------------------------------------------------------------------|----------------------------------------------------------------------------------------------------|--------------|--------|-------------|----|----|
|                                                                |                                                                                                    |                                                                                                    |              | <br>   |             |    |    |
|                                                                |                                                                                                    |                                                                                                    |              |        |             |    |    |
|                                                                |                                                                                                    |                                                                                                    |              |        |             |    |    |
|                                                                |                                                                                                    |                                                                                                    |              | Search |             |    |    |
| Entor                                                          | "oall baol                                                                                                    | " in the east of field                                                                                                    |              |        |             |    |    |
| 1. Start                                                       | here to find you                                                                                                    | ir answer.                                                                                                    |              |        |             |    |    |
|                                                                |                                                                                                    |                                                                                                    | 5 call back  |        |             | ×Q |    |
| 2 Brown                                                        | a halow for au                                                                                                    | r Al bacad recommondations*                                                                                                    |              |        |             |    |    |
| Click                                                          | on Conta                                                                                                    | ot up in the bettem-                                                                                                    |              |        |             |    |    |
|                                                                |                                                                                                    | ci us in the pottorn-                                                                                                    | right.       |        |             |    |    |
| OrenAR                                                         |                                                                                                    |                                                                                                    | right.       |        |             |    |    |
| OpenAPI<br>Can't find                                          | : Why does Risk Category .<br>what you're looking for?                                                                                                    | API overwrite prior values when the API is being called?                                                                                                    | right.       |        | - FAQ       | 6  | Co |
| OpenAPI<br>Can't find                                          | Why does Risk Category.<br>what you're tooking for?                                                                                                    | API overwrite prior values when the API is being called?<br>detail > One last step                                                                                                    | right.<br>D. |        | - FAQ       | 6  | Ca |
| OpenAPI<br>Can't find<br>Fill the                              | Why does Risk Category,<br>what you're looking for?<br>E form in (<br>at you need help with.                                                                         | API overwrite prior values when the API is being called?<br>detail > One last step                                                                                                    | right.<br>D. |        | FAQ         | 6  | Co |
| OpenAPI<br>Can't find<br>Fill the<br>1. Tell us wh             | Why does Risk Category,<br>what you're looking for?<br>e form in (<br>at you need help with.<br>Sw<br>Put deprint                                                    | API overwrite prior values when the API is being called?<br>detail > One last step<br>bjett*<br>Affected Items, expected results, etc.                                                                                                    | right.<br>D. |        | FAQ         | 6  | Co |
| OpenAPI<br>Can't find<br>Fill the                              | Why does Risk Category,<br>what you're looking for?<br>e form in (<br>at you need help with.<br>Su<br>Full descri                                                    | API overwrite prior values when the API is being called?<br>detail > One last step<br>bject.*<br>Affected larms, expected results, etc.<br>mert:                                                                                                    | right.<br>D. |        | FAQ         | 6  | Co |
| OpenAPI<br>Can't find<br>Fill the                              | Why does Risk Category,<br>what you're looking for?<br>e form in (<br>at you need help with.<br>Su<br>Fut descri<br>Attach<br>Issue<br>Issue                         | API overwrite prior values when the API is being called?                                                                                                    | right.<br>D. |        | ► FAO       | 6  | εα |
| OpenAPI<br>Can't find<br>Fill the                              | Why does Risk Category.<br>what you're looking for?<br>E form in c<br>at you need help with.<br>Su<br>Full descri<br>Attach<br>Issue<br>Poitrwcice Na                | API overwrite prior values when the API is being called?<br>detail > One last step<br>bjet.*<br>Affected Borns, expected results, etc.<br>Tent:<br>type.<br>Catalogs<br>are:<br>Top Recommendations:                                                                                                    | right.       |        | ► FAQ       | 6  | Co |
| OpenAPI<br>Can't find                                          | Why does Risk Category.<br>what you're looking for?<br>E form in c<br>at you need help with.<br>Su<br>Futl descri<br>Attach<br>Issue<br>Poitrwcice Na                | API overwrite prior values when the API is being called?  API overwrite prior values when the API is being called?  API overwrite prior values when the API overwrite prior values when the API overwrite prior values when the API overwrite prior values when the API overwrite prior values when the API overwrite prior values when the API overwrite prior values when the API overwrite prior values when the API overwrite prior values when the API overwrite prior values when the API overwrite prior values when the API overwrite prior values when the API overwrite prior values when the API overwrite prior values when the API overwrite prior values when th | right.       |        | <b>Ε</b> ΑΟ | 6  | Co |
| OpenAPI<br>Can't find                                          | Why does Risk Category.<br>what you're looking for?<br>E form in c<br>at you need help with.<br>Su<br>Full descri<br>Attach<br>Issue<br>Poitrwcice Na                | API overwrite prior values when the API is being called?<br>detail > One last step<br>bjet:*<br>Affected Berm, expected results, etc:<br>trent:<br>type:*<br>Catalogs<br>are:<br>Top Recommendations:<br>① How do I create my test account?<br>③ How do I create my test account?                                                                                                    | right.       |        | EAO         | 6  | Co |
| Can't find<br>Can't find<br>Fill the<br>1. Tell us wh<br>Selec | Why does Risk Category,<br>what you're looking for?<br>Te form in (<br>at you need help with.<br>Su<br>Full descri-<br>tatech<br>base<br>Poitrecice Na<br>t the cont | API overwrite prior values when the API is being called?<br>detail > One last step<br>detail > One last step<br>detail > One last step<br>detail > One last step<br>top:<br>Affected doms, expected results, etc.<br>Tep Recommendations:<br>Tep Recommendations:<br>How do I access the test account?<br>How do I access the test account?<br>How do I access the test account?<br>How do I access the test account?<br>How do I access the test account?<br>How do I access the test account?                                                                                                    | right.<br>D. |        | EAQ         | 6  | Ca |

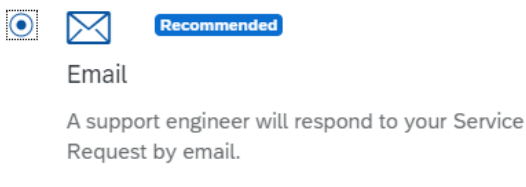